## Gestion Administrative Comment enregistrer un élève, qui était scolarisé à l'étranger ?

J'ouvre AGATE, je vais dans « Gestion Administrative » et dans « Gestion nouvelle Année » , je clique sur « Ajouter un dossier ».

| Gestion Admi                                | nistrative * Menu ** Dossier n° 31001:<br>stion nouvelle Année 🖉 Vie scolaire |
|---------------------------------------------|-------------------------------------------------------------------------------|
| INSCRIPTIO                                  | NS DE 20: 3/2011                                                              |
| <b>X</b> Inscription <b>X</b> Réinscription | Avis C T C C C C C C C C C C C C C C C C C                                    |
| Gérer Statistique<br>Ajouter<br>un Dossier  | es Mises à jour Orientations<br>ves Elève S Classe Nu                         |

Lors de la création de la fiche élève, pour un élève qui était scolarisé à l'étranger l'année passée, dans information générale, mettre 099 dans le département ou bien si non proposé, mettre 0 et votre département dans établissement d'origine.

Sélectionner autre dans le code provenance. Sélectionner le code provenance.

## **Gestion Administrative**

| Date             | 01/09/2022                  |  |  |  |  |  |  |  |  |
|------------------|-----------------------------|--|--|--|--|--|--|--|--|
| Etabl.d'origine  | 037                         |  |  |  |  |  |  |  |  |
|                  |                             |  |  |  |  |  |  |  |  |
|                  |                             |  |  |  |  |  |  |  |  |
| Provenance       |                             |  |  |  |  |  |  |  |  |
| Г                | ETAB. PUBLIC DE L ACADEMIE  |  |  |  |  |  |  |  |  |
| Formation ant.   | ETAB. PRIVE DE L ACADEMIE   |  |  |  |  |  |  |  |  |
| L                | ETAB. PUBLIC HORS ACADEMIE  |  |  |  |  |  |  |  |  |
|                  | ETAB. PRIVE HORS ACADEMIE   |  |  |  |  |  |  |  |  |
|                  | ETAB. FRANCAIS A L ETRANGER |  |  |  |  |  |  |  |  |
|                  | ETAB. ETRANGER CEE          |  |  |  |  |  |  |  |  |
|                  | ETAB. ETRANGER HORS CEE     |  |  |  |  |  |  |  |  |
| En cours d'année | AUTRE                       |  |  |  |  |  |  |  |  |

Cliquer sur l'icone de sélection des "Formations antérieures" et choisir la formation correspondante à l'élève.

| •                            | Je Je | Ve<br>Ve | 🗖 Sa        | Di         | Provenance<br>Formation ant. |   |                       |   | Forma<br>de sor<br>Ordre | ation<br>rtie<br>de la | a scolar | rité en | cours (  | ) |
|------------------------------|-------|----------|-------------|------------|------------------------------|---|-----------------------|---|--------------------------|------------------------|----------|---------|----------|---|
| X Formations antérieures     |       |          |             |            |                              |   |                       |   |                          |                        | -        |         | $\times$ |   |
| 1                            | MEF   | •        | ,           |            | Libellé                      | • | ID                    | A | utorisé                  | ъ                      |          |         |          |   |
| 1ADBT 1ERE D'ADAPTATION BT   |       | ЗT       | 23299999110 |            |                              | • | <ul> <li>✓</li> </ul> |   | Fermer                   |                        |          |         |          |   |
| 1ADBTN 1ERE D'ADAPTATION BAG |       | TECHNO 2 |             | 3199999110 | 99110                        |   |                       |   |                          |                        |          |         |          |   |

Référence ID de l'article : #1219 Auteur : Aurélie RABEAU Dernière mise à jour : 2023-06-13 16:09